# 東南科技大學 卡片掛失退費說明

### 電腦版

卡片掛失登入網址 <u>http://140.129.140.34/tnucms/LoginForm.aspx</u>

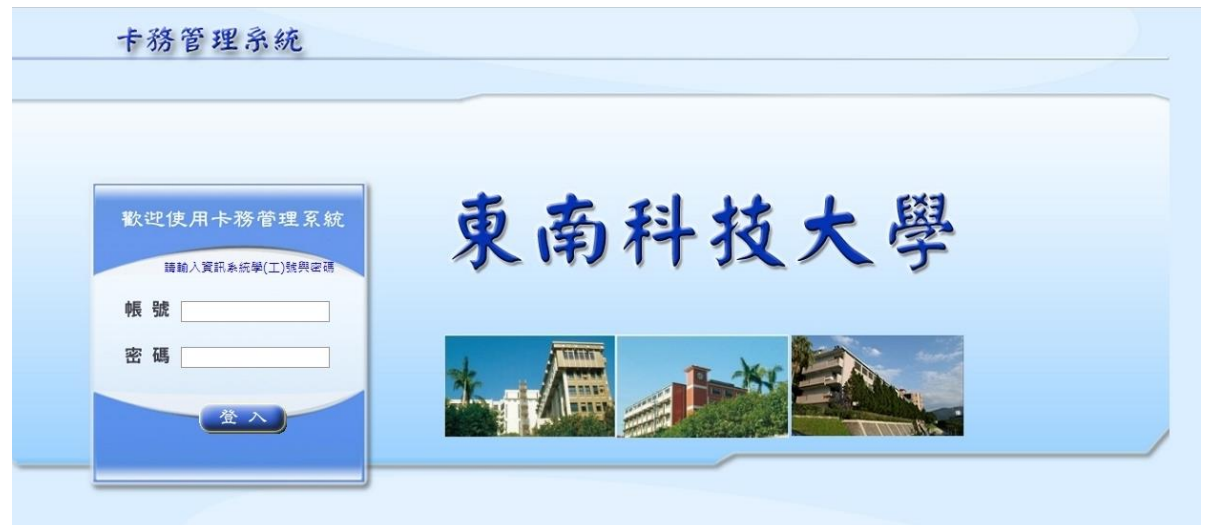

#### 輸入資訊系統帳號及密碼

| 动自任小机           |                    |                   |       |          |       |       |              |
|-----------------|--------------------|-------------------|-------|----------|-------|-------|--------------|
| 2,歐語使用卡服管理系統    |                    |                   |       |          |       |       |              |
|                 |                    | 個人卡片              | 损失作業  |          |       |       |              |
| 施選單             | 人員基本資訊             |                   |       |          |       |       |              |
| **卡片掛失(點選掛失卡片)  | 人員編録:              |                   | 中文选名: | <b>B</b> |       | 英文姓名: | the state of |
| A BEAR          | #175 :             | 休閒平共皆垣系           | 任刑:   | <b>#</b> |       | 人員調型: | ¥±           |
| 視右側卡片列表中 [取用日期] | <del>14</del> 卡次第: |                   |       |          |       |       |              |
| 掛失到製卡單位已編製完成之新卡 | ,                  |                   |       |          |       |       |              |
|                 | 個人卡片列表             |                   |       |          |       |       |              |
|                 | 持卡人姓名 数用日期         |                   | 外     | 8卡號      | 品片卡號  | 持卡人編號 | 卡片狀態         |
|                 | 80 2014/0          | 9/18 08:13:40.340 | 103   | 0.5      | 24819 | 4030  | <b>股用</b>    |

點選左上角--→卡片掛失

| 學生證掛失暨退費申請注意事項                                                                                                    |
|----------------------------------------------------------------------------------------------------|
| →、本網站受理學生證遺失、毀損等掛失退費申請,其他事項請至教務處註冊組(以下簡稱註冊組)辦理。                                                                                                    |
| 二、請同學確認申報填寫資料之正確性,若有因資料誤填致造成損失時,皆由同學自行負責。                                                                                                    |
| 三、學生證一經掛失暨退費申請後,系統將立即通報您遊卡公司進行鎖卡,故無法取消掛失,請同學注意。                                                                                                    |
| 四、您遊卡公司將退還學生證 <mark>掛失確認 3 小時後</mark> 卡片內可用餘額。持卡人須負擔掛失手續費20元及郵資,相關費用由卡片中可<br>用金額餘額扣除。掛失前與掛失後 3 小時內您遊卡學生證遭冒用之損失風險,由同學自行負擔。                                                                                                    |
| 五、學生證補發流程:<br>(一)學生證補發均需於本系統將原卡掛失。<br>(二)辦理線上掛失後,同學請儘速於本校 <mark>總務處出納組</mark> 繳交補發學生證所需費用 200元,並將收據繳交至註冊組櫃台辦理。<br>自註冊組收到收據後 1 小時,同學可攜帶身分證件至註冊組領取新卡。                                                                                                    |
| <ul> <li>六、學生離校學生證處理原則:</li> <li>(一)學生因畢業辦理離校手續時,由註冊組於學生證上註記後發還,並轉為一般您遊卡,未依規定辦理者所衍生相關責任問題,須由持卡人自行負責。日後卡片遺失,因已不具在學生身分,無法再透過學校向您遊卡公司辦理退費,請妥善保管。</li> <li>(二)學生因<b>坯</b>學學生證由註冊組註記後發還。休學期間不具在學身分,倘若休學期間學生證遺失,因不具在學生身分,無法透過學校向您遊卡公司辦理掛失退費,請妥善保管,學生於辦妥復學手續後,由註冊組統一辦理恢復學生身分後發還。</li> <li>(三)學生因<u>聾學/裏學</u>辦理離校手續時,學生證需繳回註冊組,學生請自行向您遊卡公司辦理退費事宜。如已遺失應至掛失暨退費系統辦理掛失。</li> </ul>                                                                                                    |
| <ul> <li>七、以下為您遊卡公司退費說明:</li> <li>(一)為提供記名您遊卡相關服務,您遊卡公司需保留您的個人資料作為電子票證業務及掛失服務之用,且配合個人資料保護法<br/>之實施,已將應告知之事載於您遊卡官網 www.easycard.com.tw ,結有任何疑義,歡迎您撥24小時客服專線412-8880(手機<br/>及金馬地區請加02)或數位學生證專線02-2652-9782,謝謝。</li> <li>(二)退費方式採用「電匯方式」退費者,請於系統上確實填寫匯款戶名、身分證字號、匯款銀行、銀行代號、帳號,以利您遊<br/>卡公司辦理電匯退費。結因資料誤填致造成損失時,皆由同學自行負責。另,辦理電匯退費所產生之匯款費用由儲值餘額<br/>中扣除。</li> <li>(三)退費方式採用退費單者,您遊卡公司查核卡片可用金額餘額,將出具【您遊卡處理結果通知單】寄送至線上掛失所填地址<br/>,由您遊卡公司逕行寄交學生辦理退費。請持卡人自行持該通知單及身分證明文件至各捷運站旅客詢問處辦或中部服務窗<br/>口辦理退費。</li> </ul> |
| □本人同意提供本系統所登錄的個人資料予您遊卡公司作為記名掛失服務之用。                                                                                                    |
| 同意                                                                                                    |

學生證掛失注意事項確認 勾選後並按下[同意]按鈕

● 如持卡人非使用悠遊卡,無任何退費設定,畫面顯示如下

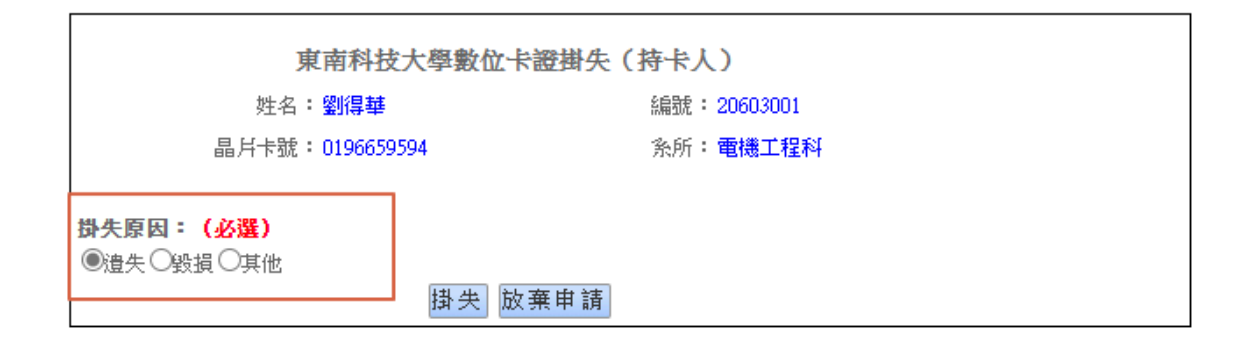

選擇卡片掛失原因,再點選[掛失]按鈕,掛失完成,顯示如下畫面。

掛失申請成功,點選確定轉到登入首頁 確定  如持卡人使用悠遊卡,系統會進行掛失退費資料填寫,畫面顯示如下 請填寫相關資料後,按[下一步]按鈕

|                               | 東南科技大學數位學   | 生證掛失暨退費申請                         |
|-------------------------------|-------------|-----------------------------------|
| 姓名:劉                          | 得華 編        | 號: 20603003                       |
| 外部卡號: 0:                      | L96675850 条 | 所: 電機工程科                          |
| 申請人聯絡資訊:                      |             |                                   |
| <b>山仁日期</b> ·                 | 2001/12/01  | (心情 西云年·YYYY/MM/DD)               |
| 山土口州 -                        |             |                                   |
| 國籍 :                          |             | (必選)                              |
| 聯絡電話:                         | 0912345678  |                                   |
| 行動電話:                         |             | (選現,數子,个超過20位)                    |
| EMAIL :                       |             | (選哄,乂馭子,个超迴20位)                   |
| 掛失或退費原因: ( <mark>必</mark> 選 ) |             |                                   |
| ◉遺失 ○毀損 ○更改姓名                 | ○ 轉系(變更單位)  |                                   |
|                               |             |                                   |
| 學生證是否已儲值:                     | ●已儲值 ○未儲值   | (必選)                              |
| 退费方式( <sup>一</sup> /摆—)・      |             |                                   |
|                               |             |                                   |
| □ 以掛號方式郵寄退費單 ( 郵資由            | 儲值餘額中扣除)    |                                   |
| 收件人:                          |             |                                   |
| 郵遞區號:                         |             |                                   |
| 收件地址:                         |             |                                   |
| ☑ 以匯款方式退費:(匯款費用由)             | 儲值餘額中扣除)    |                                   |
|                               |             |                                   |
| 戶名(限本人):                      | 劉得華         | (必填)                              |
| 身分證號:                         | C123456789  | (必填)                              |
| 匯款銀行:                         | 中華郵政(郵局)    |                                   |
| 銀行代號:                         | 7000012     | (必項,銀行代號3碼+分行代號4碼<br>郵局請填7000021) |
| 中長号虎 :                        | 1234567990  | (必填,數值,不超過16位數字)                  |
|                               | 下一步 放棄申     | 請                                 |

系統會提供相關退費確認資訊,如下圖,確認無誤後,請按[送出申請]按鈕。 注意:確認送出後,系統立即通知悠遊卡公司,無法取消掛失退費作業。

| 掛失暨退費申請資訊             |            |  |  |  |  |
|-----------------------|------------|--|--|--|--|
| 申請人聯絡資訊:              |            |  |  |  |  |
| 申請人編號:                | 20603003   |  |  |  |  |
| 申請人姓名:                | 劉得華        |  |  |  |  |
| 出生日期:                 | 2001/12/01 |  |  |  |  |
| 國籍:                   | 台灣         |  |  |  |  |
| 聯絡電話:                 | 0912345678 |  |  |  |  |
| 行動電話:                 |            |  |  |  |  |
| EMAIL :               |            |  |  |  |  |
| 掛失或退 <b>費原因:</b> 卡片遺失 |            |  |  |  |  |
| 學生證是否已儲值:已儲值          |            |  |  |  |  |
| <b>退費方式:</b> 以匯款      | 次方式退費      |  |  |  |  |
| 收件人:                  |            |  |  |  |  |
| 郵遞區號:                 |            |  |  |  |  |
| 收件地址:                 |            |  |  |  |  |
| 戶名:                   | 劉得華        |  |  |  |  |
| 身分證號:                 | C123456789 |  |  |  |  |
| 匯款銀行:                 | 中華郵政(郵局)   |  |  |  |  |
| 銀行代號:                 | 7000012    |  |  |  |  |
| 帳號:                   | 1234567990 |  |  |  |  |
| 上一步送出申请               |            |  |  |  |  |

確認送出後,系統會產生 PDF 提供持卡人留存。

#### 個人卡片掛失申請單 Application for Digital ID Card Loss Reporting and Reimbursement

| 人員基本資料<br>Cardholder Info.                                 |                                                                         |                                                    |                     |  |  |  |
|------------------------------------------------------------|-------------------------------------------------------------------------|----------------------------------------------------|---------------------|--|--|--|
| 人員編號<br>Cardholder Serial Number                           | 20603003                                                                | 出生日期<br>Date of Birth                              | 2001/12/01          |  |  |  |
| 中文姓名<br>Chinese Name                                       | 劉得華                                                                     | 英文姓名<br>English Name                               |                     |  |  |  |
| 性 別<br>Gender                                              |                                                                         | 系所單位<br>Department                                 | 電機工程科               |  |  |  |
| 資料建立日期<br>Date of Created Data                             | 2017/08/31                                                              | 人員狀態<br>Status                                     | 在校                  |  |  |  |
| 人員類型<br>Cardholder Type                                    | 學生                                                                      | 卡片類型<br>Card Type                                  | 學生卡                 |  |  |  |
| 外部卡號<br>External Card No.                                  | 0196675850                                                              | 晶片编號<br>Card No.                                   | 0196675850          |  |  |  |
|                                                            | 退費申請資料<br>Reimbursement Info.                                           |                                                    |                     |  |  |  |
| 住宅電話<br>Phone No.                                          | 0912345678                                                              | 行動電話<br>Cell Phone No.                             |                     |  |  |  |
| EMAIL                                                      |                                                                         | 國籍<br>Nationality                                  | 台灣                  |  |  |  |
| 掛失或退費原因<br>Reasons for Reporting Loss<br>and Reimbursement | 卡片遺失                                                                    | 是否已儲值<br>Is the card loaded with money             | 已儲值                 |  |  |  |
|                                                            | <b>退費</b><br>Reimbursen                                                 | 方式<br>nent Method                                  |                     |  |  |  |
|                                                            | 以掛號方式郵寄退費單(掛號郵<br>Send reimbursement form by registere                  | 『寄費用 25 元由儲值餘額<br>d mail (NT\$25 to be deducted fi | [中扣除)<br>rom card)  |  |  |  |
| 收件人<br>Recipient                                           |                                                                         | 郵遞區號<br>Area Code                                  |                     |  |  |  |
| 收件地址<br>Recipient Address                                  |                                                                         |                                                    |                     |  |  |  |
| $\checkmark$                                               | 以匯款方式退費(匯款費用目前 0 元)<br>Reimburse by bank transfer (currently no charge) |                                                    |                     |  |  |  |
| 戶名<br>Account Name                                         | 劉得華                                                                     | 匯款銀行<br>Bank Name                                  | 中華郵政(郵局)            |  |  |  |
| 銀行代號<br>Bank Code                                          | 7000012                                                                 | 帳號<br>Account No.                                  | 1234567990          |  |  |  |
| 身分證號<br>Citizen's ID No.                                   | C123456789                                                              |                                                    |                     |  |  |  |
|                                                            |                                                                         |                                                    |                     |  |  |  |
| 掛失 IP 位置<br>IP Addr. of Reporting Loss                     | ::1                                                                     | 掛失日期<br>Date of Reporting Loss                     | 2021/09/28 15:38:19 |  |  |  |

## 手機版

輸入資訊系統帳號及密碼。

| 卡務管理系統 | 卡務管理系統                                                                                                    | 充 個人卡片掛失                                                                                                    |
|--------|----------------------------------------------------------------------------------------------------|----------------------------------------------------------------------------------------------------|
|        | 人員編號:         姓名:         系所單位:         人員身分:         晶片卡號:         外部卡號:         啟用日期:         卡片掛失後,將無該         續檢視啟用日期, | <ul> <li>ル 個人卡片掛矢</li> <li>20603001</li> <li>劉得華</li> <li>電機工程科</li> <li>學生</li> <li>0196659594</li> <li>0196659594</li> <li>2021/08/19 15:50:20</li> <li>去復原,如為悠遊卡掛失,系統將自動<br/>夫卡片</li> <li>掛失卡片</li> <li>登出</li> <li>避免掛失到製卡單位已補製完成之新卡</li> </ul> |
|        | 東南                                                                                                    | 科大卡片掛失過費作業                                                                                                    |

學生證掛失注意事項確認,勾選後並按下[同意]按鈕。

| 司辦理退費,請妥善保管。                           |
|----------------------------------------|
| (二)學生因休學學生證由註冊組註記後發還。休學期間              |
| 不具在學身分,倘若休學期間學生證遺失,因不具在學               |
| 生身分,無法透過學校向悠遊卡公司辦理掛失退費,請               |
| 妥善保管,學生於辦妥復學手續後,由註冊組統一辦理               |
| 恢復學生身分後發還。                             |
| (三)學生因轉學/退學辦理離校手續時,學生證需繳回              |
| 註冊組,學生請自行向悠遊卡公司辦理退費事宜。如已               |
| 遺失應至掛失暨退費系統辦理掛失。                       |
| 七、以下為悠遊卡公司退費說明:                        |
| (一)為提供記名悠遊卡相關服務,悠遊卡公司需保留您              |
| 的個人資料作為電子票證業務及掛失服務之用,且配合               |
| 個人資料保護法之實施,已將應告知之事載於悠遊卡官               |
| 網 www.easycard.com.tw ,若有任何疑義,歡迎您      |
| 撥24小時客服專線412-8880(手機及金馬地區請加02)         |
| 或數位學生證專線02-2652-9782,謝謝。               |
| (二)退費方式採用「電匯方式」退費者,請於系統上確              |
| 實填寫匯款戶名、身分證字號、匯款銀行、銀行代號、               |
| 帳號,以利悠遊卡公司辦理電匯退費。若因資料誤填致               |
| 造成損失時,皆由同學自行負責。另,辦理電匯退費所               |
| 產生之匯款費用由儲值餘額中扣除。                       |
| (三)退費方式採用退費單者,悠遊卡公司查核卡片可用              |
| 金額餘額,將出具【悠遊卡處理結果通知單】寄送至線               |
| 上掛失所填地址,由悠遊卡公司逕行寄交學生辦理退                |
| 費。請持卡人自行持該通知單及身分證明文件至各捷運               |
| 站旅客詢問處辦或中部服務窗口辦理退費。                    |
|                                        |
| 本人需同意提供本系統所登錄的個人資料予悠遊<br>卡公司作為記名掛失服務之用 |
|                                        |
| 同意離開                                   |
| 東南科大卡片掛失退費作業                           |

and the second second second second second second second second second second second second second second second

#### • 如持卡人非使用悠遊卡,無任何退費設定,畫面顯示如下

|     |     | SC WEFTERAX |  |
|-----|-----|-------------|--|
| 姓   | 名:  | 劉得華         |  |
| 編   | 號:  | 20603001    |  |
| 單位  | 系所: | 電機工程科       |  |
| 晶片  | 卡號: | 0196659594  |  |
| C   | 遺失  | ● 毀損 ● 其他   |  |
| 掛片  | ± ₩ | 奋由續         |  |
| 147 |     |             |  |
|     |     |             |  |
|     |     |             |  |
|     |     |             |  |
|     |     |             |  |
|     |     |             |  |
|     |     |             |  |
|     |     |             |  |
|     |     |             |  |
|     |     |             |  |
|     |     |             |  |
|     |     |             |  |

 如持卡人使用悠遊卡,系統會進行掛失退費資料填寫,畫面顯示如下 請填寫相關資料後,按[下一步]按鈕

| 務   | 管理系      | 统數位學生證掛失   |   |
|-----|----------|------------|---|
| 姓   | 名:       | 劉得華        |   |
| 編   | 號:       | 20603003   |   |
| 單位  | 系所:      | 電機工程科      |   |
| 外部· | 卡號:      | 0196675850 |   |
| 請人  | 聯絡資訊:    |            |   |
| 200 | 10/09/29 |            | ä |
| (必  | 填,西元年YY  | YY/MM/DD)  |   |
|     |          | 台灣         | O |
| (必  | 選)       |            |   |
| 091 | 2345678  |            |   |
| (必) | 填)       |            |   |
| 電子  | 予郵件信箱    |            |   |
| (選: | 填,文數字,不  | 超過50位)     |   |
| 掛失  | 或退費原因    | (必選)       |   |
|     |          |            |   |

系統會提供相關退費確認資訊,如下圖,確認無誤後,請按[送出申請]按鈕。 注意:確認送出後,系統立即通知悠遊卡公司,無法取消掛失退費作業。

| 申請人聯絡資訊   |                       |
|-----------|-----------------------|
| 申請人編號:    | 20603003              |
| 申請人姓名:    | 劉得華                   |
| 出生日期:     | 2000/09/29            |
| 國籍:       | 台灣                    |
| 聯絡電話:     | 0912345678            |
| EMAIL :   |                       |
| 掛失或退費原因:  | 卡片遺失                  |
| 學生證是否已儲值: | 未儲值                   |
| 退費方式:     |                       |
| 收件人:      |                       |
| 郵遞區號:     |                       |
| 收件地址:     |                       |
| 戶名:       |                       |
| 身分證號:     |                       |
| 匯款銀行:     |                       |
| 銀行代號:     |                       |
| 帳號:       |                       |
| 上一步  送出申请 | 121 JL 100 000 10-101 |